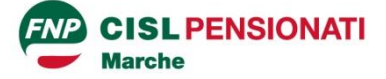

## Guida rapida per installare Telegram sul proprio smartphone e per seguire il Canale ufficiale dei Pensionati Cisl Marche

Dal proprio smartphone, andare all'applicazione Google Play Store > Google Play

Digitare "Telegram" nella barra di ricerca in alto Si aprirà l'Applicazione Telegram, contraddistinta da questo logo: **Telegram** 

Cliccare sul pulsante "Installa" Una volta installato cliccare su "Apri" Cliccare su "Inizia a messaggiare"

Telegram ti chiederà di digitare il tuo numero di telefono. Non temere, è un servizio gratuito!

Una volta inserito il tuo numero di telefono, Telegram ti invierà un messaggio con un codice di accesso per accertarsi che sia effettivamente tu ad utilizzare il tuo smartphone.

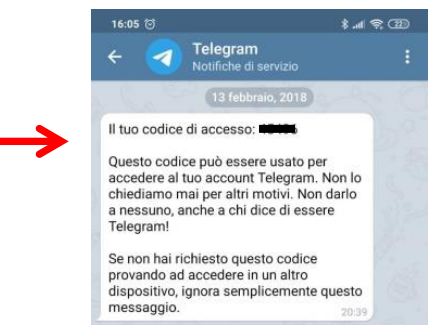

Scrivi il codice di accesso nell'apposito spazio indicato dalla freccia (puoi anche copiarlo ed incollarlo)

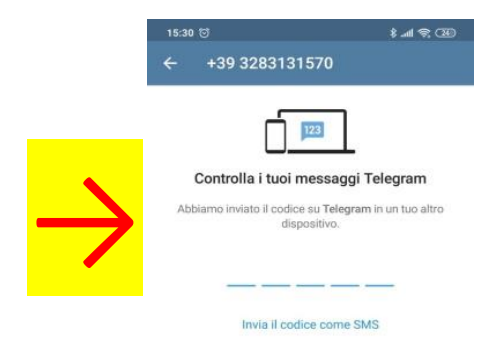

Concedi a Telegram le autorizzazioni che ti chiederà (Acceso a registro chiamate, Rubrica, Contatti, Foto e video ecc.), cliccando sempre su "Consenti"

Telegram è ora installato e pronto per l'uso!

Per seguire il Canale Telegram ufficiale dei Pensionati Cisl Marche, vai sulla lente di ricerca in alto a destra e digita: Pensionati Cisl Marche o in alternativa copia e incolla il seguente link: t.me/FnpCislMarche

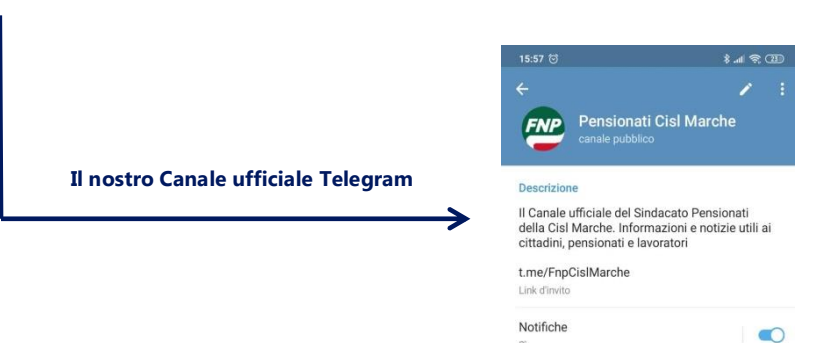

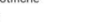